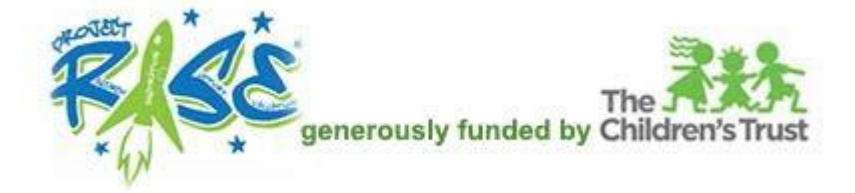

## How to Log In

If you have ever attended a Project RISE Training, your account has already been transferred to this new system. You do not need to create a new account.

ONLY If you **have never attended** a Project RISE Training, use the SIGN UP form to create a new account.

Open an internet browser and go to this link: <u>https://collabornation.net/login/projectrise</u>

Enter your **username** and the password **temp123** and click **Enter**.

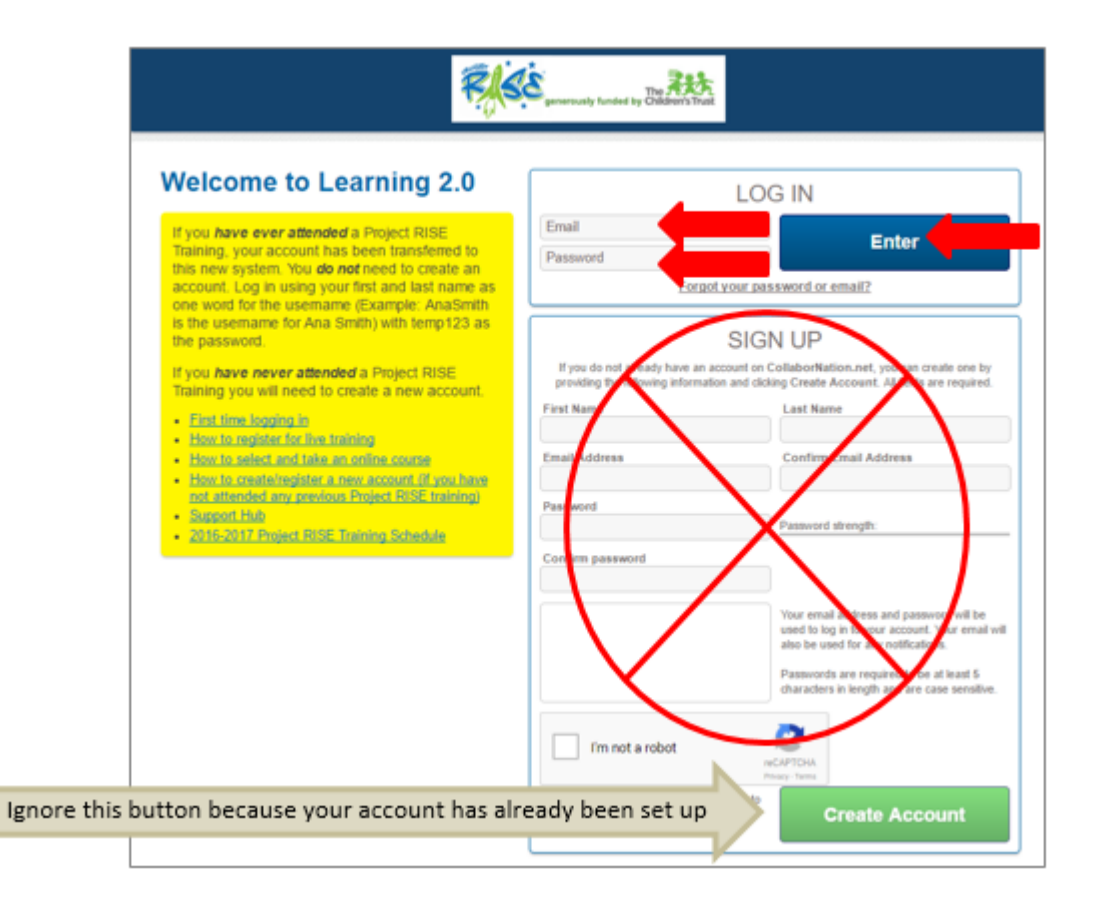

To continue into the site, you will have to:

- Enter an email address into the E-Mail address field.
- Change your password by entering temp123 into the Current password field.
- > Type a new password into the Password field and then type again to confirm it.
- Click the Save button at the bottom of the form.

**Please note**: The next time that you log in you will be using the email address you put into the form below instead of your username. Take a moment to write down your new password!

| penersually function by Did | Project RiSE (default) ~                                                                                                    |
|-----------------------------|----------------------------------------------------------------------------------------------------|
|                             | My Courses Discussions Events Resources Teams                                                                                                    |
|                             | The state                                                                                                    |
|                             | t object                                                                                                    |
| Cog in succession in 2000   | servey                                                                                                    |
| Xour password has expired.  | You must change your password to proceed on the site.                                                                                                    |
|                             |                                                                                                    |
| Learner Settings            | Editing Account Details For: chrisg, 28-Oct                                                                                                    |
| Account Settings            | First Name *                                                                                                    |
| O Subscription Details      | 28-Oct                                                                                                    |
| S Purchase Details          | Last Name 1                                                                                                    |
| Site Members                | christ                                                                                                    |
| Transcript                  | enely.                                                                                                    |
| G Additional Training       | Current pessword                                                                                                    |
| Log Out                     | Type temp125 nere                                                                                                    |
|                             | Enter your current password to change the E-mail address or Passworld Record Inter passwint                                                                                                    |
|                             | E-mail address *                                                                                                    |
|                             | oct28test@example.com Enter your email address                                                                                                    |
|                             | A valid e-mail address. All e-mails from the system will be even to this address. The e-mail address is not made public and will only be used if you wish to receive a new gassward or wish to receive certain new s or notifications by e-mail. |
|                             | Password                                                                                                    |
|                             | Type your new password                                                                                                    |
|                             | Confirm password                                                                                                    |
|                             | Retype your new password                                                                                                    |
|                             | To charge the current user masses and, enter the new masses and in both fields.                                                                                                    |
|                             |                                                                                                    |

## The top of the next screen will look like this:

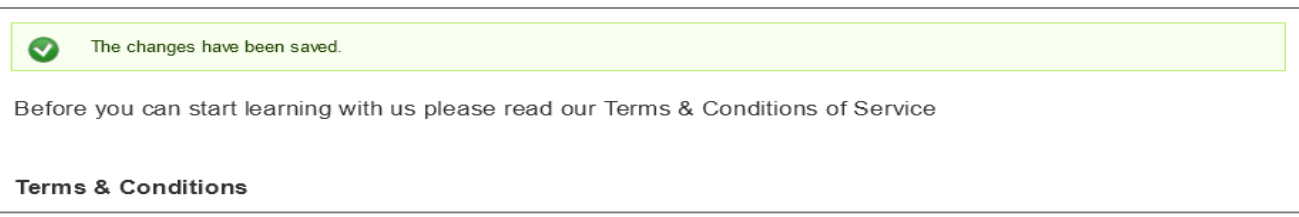

Scroll to the bottom of the page and click the "I Agree" button to proceed to the home page:

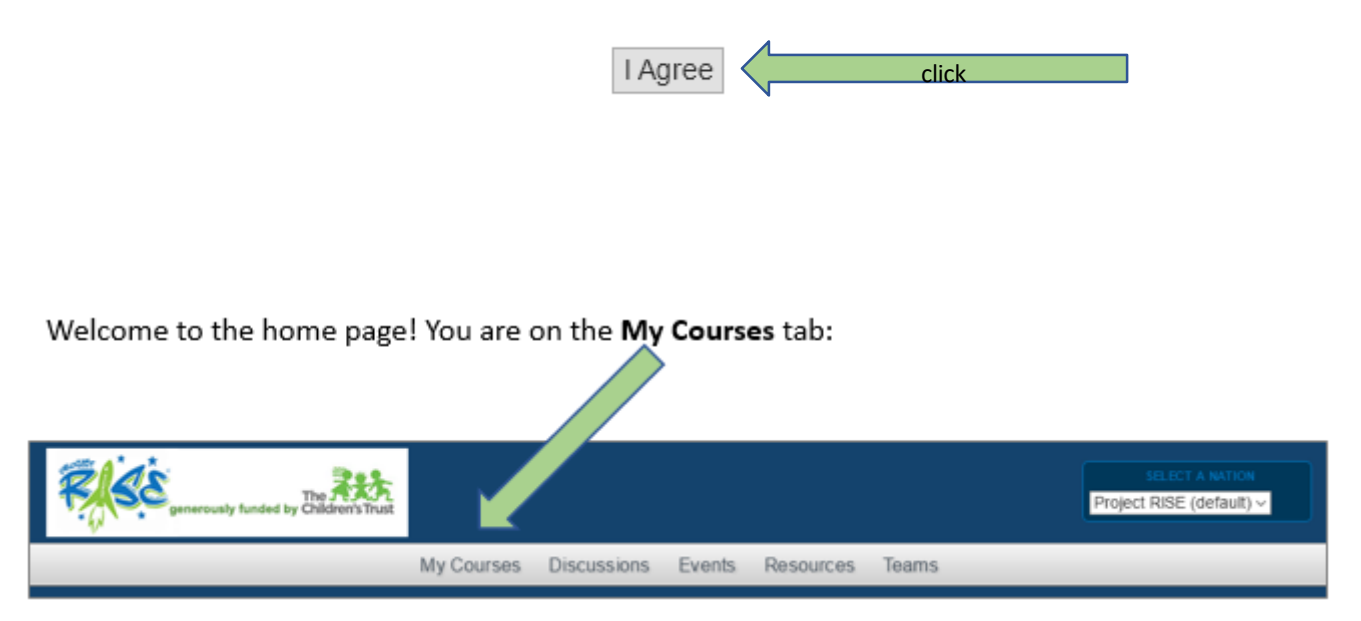

When you want to change your password again, just click on the **Account Settings** menu item at the left of your screen, fill out the current and new password fields and scroll to the bottom to click the **Save** button:

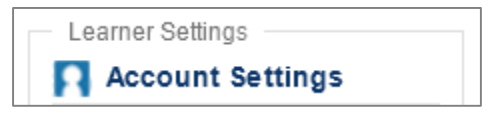

The Log Out button is also at the left side of your screen in the "Learner Settings" menu:

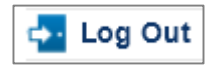

Visit our Support Hub to access other information or submit a ticket if after regular business hours:

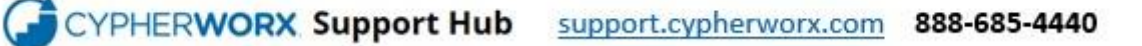